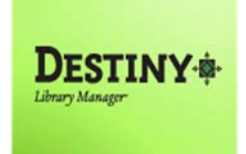

This tutorial will guide individuals with full access to Destiny Library Manager through the recommended steps to add titles into their library's collection. It is important that prior to adding a title, an attempt to add a copy to an existing title record in Destiny is first made.

#### In this tutorial you will learn how to:

- **u** Log in to the Destiny Manager
- C Add Titles

### **Requirements:**

- **#** Full access to Destiny Library Manager
- **PC or MAC** (Desktop or Laptop)
- \*\* A web browser such as:
  - Chrome 🧔
  - Explorer/Edge 🬔
  - Firefox 🥘
  - Safari
- \* An Internet connection
- \*\* An LAUSD Single-Sign on

# ADD TITLE TO DESTINY

#### **STEP 1**: LOGIN TO DESTINY

- 1. Open a web browser
  - Chrome
  - Explorer/Edge
  - Firefox 🙆
  - Safari (
- 2. In the address bar, type the following URL and press the "Enter" key on the keyboard:
  - <u>http://lausd.follettdestiny.com</u>

0

- 3. There are two (2) ways to find your school:
  - a. In the "Search for Site Name" field, type in the name or location code of your school.
     Press the "Enter" key on the keyboard or click on the "Go!" button OR
  - b. Click on the "**Blue Bar**" associated to your school group (*e.g. Middle School*). Then, find and click on your school's link.

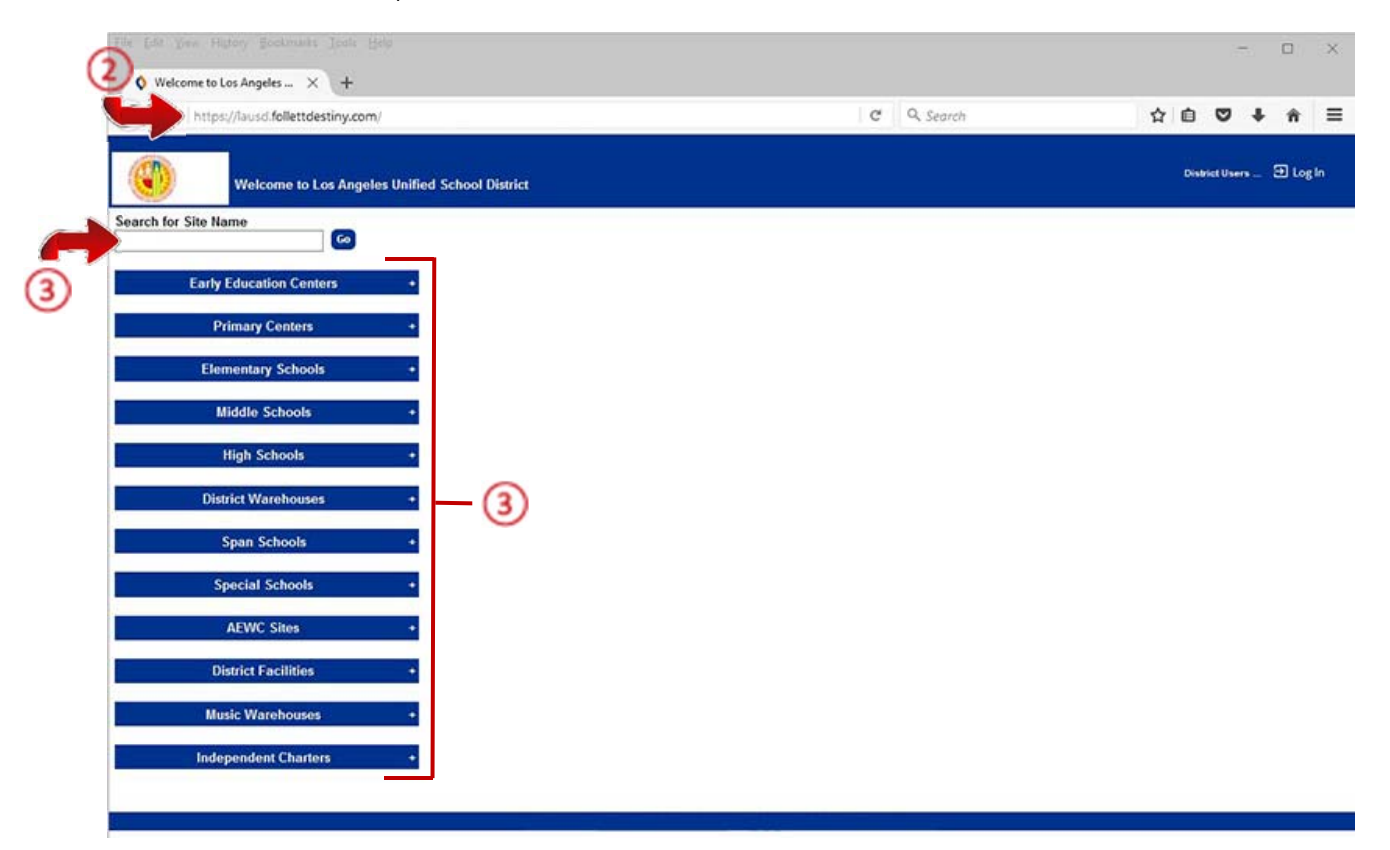

4. On the school's "**Home**" screen, click the "**Log In**" link located on the upper-right corner and enter your username and password to login.

## ADD TITLE TO DESTINY

### **STEP 2:** CHECK FOR TITLE RECORD IN DESTINY

Start by checking Destiny for a title record. If the title record exists, then you can simply add a copy. If multiple copies display, verify the information of each and select the one that is most accurate. If no title record is available then you can proceed to add the title.

- 1. Click on the "Catalog" tab located on the navigation bar at the top
- 2. If not selected, click the "Library Search " option from the menu on the left-side of the screen
- 3. Click on the "*Number*" sub tab on the right.
- 4. Click on the "Find " drop-down menu and select "ISBN" from the list
- 5. Click on the "Location" drop-down menu. Select "Los Angeles Unified School District from the list
- 6. In the blank field, scan or type the ISBN of the book. NOTE: Check the verso page for another ISBN. Barnes & Noble as well as other vendors such as Follett, Scholastic, Permabound, etc. will print their own ISBNs on the back cover and these will never bring up a record. Adding these ISBNs will create many inappropriate records in the database. It is also advised to perform a title search when the ISBN does not show any results.

#### NOTE: if you typed in the ISBN, click on the "Go" button

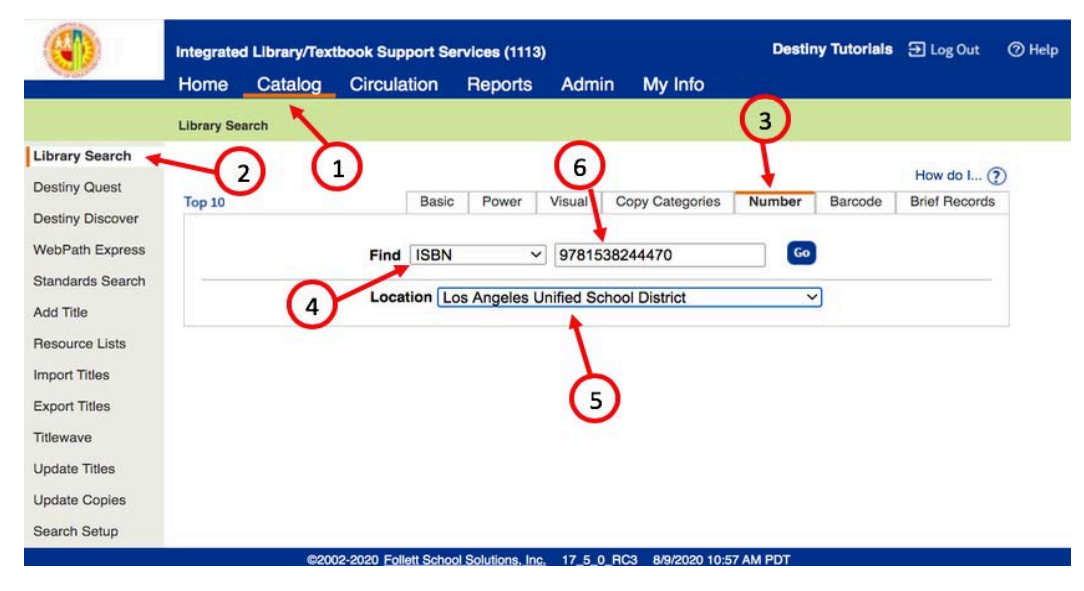

|                  | Integrate             | d Library/Tex  | tbook Support  | Destin      | y Tutorials    | ➔ Log Out        | ⑦ He         |              |    |
|------------------|-----------------------|----------------|----------------|-------------|----------------|------------------|--------------|--------------|----|
|                  | Home                  | Catalog        | Circulation    | Report      | s Admin        | My Info          |              |              |    |
|                  | Library Sea           | rch > Search R | esults         |             |                |                  |              |              |    |
| Library Search   |                       |                |                |             |                |                  |              |              | ~  |
| Destiny Quest    |                       |                |                |             |                |                  |              | How do I     | ?  |
| Destiny Discover | Searche               | d ISBN for "9  | 781538244470   | . Searched  | in: Los Angele | s Unified Schoo  | I District.  |              |    |
| WebPath Express  | ▲ • No matches found. |                |                |             |                |                  |              |              |    |
| Standards Search |                       | L              | Please try     | using other | search terms   | or choose a diff | erent searci | n.           |    |
| Add Title        | Top 10                |                | Basic Powe     | er Visual   | Copy Catego    | ries Number      | Barcode      | Brief Record | ds |
| Resource Lists   |                       |                |                |             |                |                  |              | My Search    | es |
| Import Titles    |                       | 1              | Find ISBN      | ~           | 978153824447   | 0                | Go           |              |    |
| Export Titles    |                       |                |                |             |                |                  |              |              |    |
| Titlewave        |                       |                | Location Los A | ngeles Unif | ied School Dis | trict            | ~            |              |    |
| Update Titles    |                       |                |                |             |                |                  |              |              |    |
| Update Copies    |                       |                |                |             |                |                  |              |              |    |
| Search Setup     |                       |                |                |             |                |                  |              |              |    |

#### See below. Once assured that there is no title record, you can proceed to Add Title

## ADD TITLE TO DESTINY

#### **STEP 3:** ADD TITLE

- 1. Click on "Catalog"
- 2. Select "Add Title"
- 3. Use the drop down menu to select "*Books*"
- 4. If not already there, use the drop down menu to select "*ISBN*"
- 5. Type or scan the book's ISBN. (If the ISBN is typed, click on "Go")

|                                                                          | Integrated Library/Textbook Support Services (1113)                                                                                                    | Destiny Tutoriais 🕀 Log Out 💿 Help |
|--------------------------------------------------------------------------|----------------------------------------------------------------------------------------------------|------------------------------------|
| Library Search                                                           | Check/Set Sources                                                                                                    |                                    |
| Destiny Quest<br>Destiny Discover<br>WebPath Express<br>Standards Search | Find Books v with ISBN v 9781538244470                                                                                                    | How do L (2)                       |
| Add Title<br>Resource Lists<br>Import Titles<br>Export Titles            | 2 3 Ecoking for Sties to support your curriculum? Check out<br>Looking for Sties to support your curriculum? Check out<br>Library Materials<br>Purchase professionally-curated content using the most<br>powerful curriculum support and ordering tool available.<br>Visit Titlewave |                                    |
| Titlewave<br>Update Titles<br>Update Copies<br>Search Setup              |                                                                                                    |                                    |

- 6. When this screen shows, wait for a bit as Destiny searches the Z-Source (from Library of Congress.) If nothing shows, click on "Get Z-Results."
- 7. There will usually be a result that shows with a lightning bolt but **ALWAYS** select the **A**+ record. **IF** there is no A+ record, then select the Lightning Bolt record.
- 8. Click on the "**Details**" link.

| Books with the IS                                               | BN "9781538244470"                                                                                                    | Nothing matches?<br>Add the Title |
|-----------------------------------------------------------------|----------------------------------------------------------------------------------------------------|-----------------------------------|
| litles: 1 - 1 of 1                                              | Sort by Source 🗸 Go                                                                                                    |                                   |
| SOFT? What is                                                   | soft? Details<br>Martin, Emmett, LCCN: 2019-9117 ISBN: 978-1-53824445-6 (pbk.)<br>2020. pages cm.                                                                                                    |                                   |
| Titles: 1 - 1 of 1                                              | Searching Z-Sources                                                                                                    | 6                                 |
| Find Books                                                      | ✓ with ISBN ✓ 9781538244470                                                                                                    | Go Nothing<br>Add the Title       |
|                                                                 |                                                                                                    |                                   |
| Books with the IS                                               | Sort by Source v Co                                                                                                    | Nothing matches<br>Add the Title  |
| Books with the ISI<br>litles: 1 - 2 of 2<br>BOPTP What is<br>A+ | BN "9781538244470"         8           Soft?         Details           Martin, Emmett,<br>2020. pages cm.         LCCN: 2019-9117                                                                                                    | Nathing matched<br>Add the Title  |
| Books with the ISI<br>ritles: 1 - 2 of 2                        | BN "9781538244470"         Sort by Source         Control           soft?         Details         Details         Control         Control           Martin, Emmett, LCCN: 2019-9117         ISBN: 976-1-53824445-6 (pbk.)         2020. pages cm.         Soft?         Details           Martin, Emmett, LCCN: 2019-9117         ISBN: 978-1-53824445-6 (pbk.)         2020. pages cm.         Soft?         Details                                                                                                    | Nathing matched<br>Add the Title  |
| Books with the ISI<br>Titles: 1 - 2 of 2                        | BN "9781538244470"         8         Sort by Source         Control           soft?         Details         Details         Control         Control         Contro         Control         Contro | Nothing matched<br>Add the Title  |

### 9. Click on "Add Copy"

Now that the title has been added you are able to add your copy to this title record.

| Library Search   |                                                                                                    |                                                          |
|------------------|----------------------------------------------------------------------------------------------------|----------------------------------------------------------|
| Destiny Quest    |                                                                                                    | How do L (?)                                             |
| Docting Discours | A+ This record is from Alliance Plus Online                                                                                                    |                                                          |
| Descriy Discover |                                                                                                    | Title Details MARC View                                  |
| WebPath Express  | Let's Learn Textures What is soft? / [Book]                                                                                                    | Save Title                                               |
| Standards Search | WHAT IS Emmett Martin.                                                                                                    |                                                          |
| Add Title        | (Series: Let's learn textures!)                                                                                                    | Add Copies                                               |
| Resource Lists   | 20000                                                                                                    |                                                          |
| Import Titles    |                                                                                                    |                                                          |
|                  |                                                                                                    | 9                                                        |
| Export Titles    |                                                                                                    |                                                          |
| Titlewave        |                                                                                                    | $\sim$                                                   |
| Update Titles    |                                                                                                    |                                                          |
| Update Copies    | TitlePeek**                                                                                                    |                                                          |
| Search Setup     | Show Less                                                                                                    | Explore!   Additional Info   Publication Info            |
|                  | - Explore!                                                                                                    |                                                          |
|                  | View all similar titles in Titlewave     Find It                                                                                                    |                                                          |
|                  | Textures.     Find It                                                                                                    |                                                          |
|                  | Titles by: Martin, Emmett, author.                                                                                                    |                                                          |
|                  | Series: Let's learn textures!                                                                                                    |                                                          |
|                  | - Additional Info                                                                                                    |                                                          |
|                  | <ul> <li>Contents: Some things feel soft The rabbit feels soft The puppy feels soft The kitten feels soft The duckling feels s<br/>feels soft The feather feels soft The pillow feels soft The blanket feels soft Point to the soft pet.</li> </ul> | oft The hamster feels soft The koala feels soft The bear |
|                  | Publication Info                                                                                                    |                                                          |
|                  | Published New York : Gareth Stevens Publishing, (2020)                                                                                                    |                                                          |
|                  | Format pages cm.                                                                                                    |                                                          |
|                  | Content type term text                                                                                                    |                                                          |
|                  | Media type term unmediated                                                                                                    |                                                          |
|                  | Carrier type term volume                                                                                                    |                                                          |
|                  | LCCN 2019-9117                                                                                                    |                                                          |
|                  | ISBN 978-1-53824445-6 (pbk.)                                                                                                    |                                                          |
|                  | 978-1-53824447-0 (library bound)                                                                                                    |                                                          |
|                  | 978-1-53824446-3 (6 pack)                                                                                                    |                                                          |
|                  |                                                                                                    | Too                                                      |

10. If an A+ record or a Lightning Bolt record does not display, create an Online Service Request to have ILTSS add the title record to Destiny.